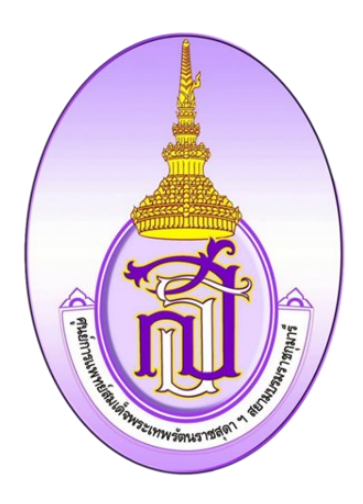

# คู่มือการปฏิบัติงาน

การใช้งานแพลตฟอร์มการจัดเก็บข้อมูลแบบแสดงความคิดเห็นของผู้รับบริการ

ศูนย์การแพทย์สมเด็จพระเทพรัตนราชสุดา ฯ สยามบรมราชกุมารี

งานพัฒนาคุณภาพโรงพยาบาล

QMS-010-4-023-00 Rev.7/2/2568 หน้า 1 จาก 10

## สารบัญ

| เรื่อง                                     | หน้า |
|--------------------------------------------|------|
| การสร้าง Sheet                             | 1    |
| การสร้างคอลัมน์หัวข้อ                      | 1    |
| การสร้างคอลัมน์แสดงข้อมูล                  | 2    |
| การสร้างคอลัมน์ฟังก์ชันการนับ              | 3    |
| การสร้างคอลัมน์ฟังก์ชันแสดงข้อมูลการอธิบาย | 5    |
| ขั้นตอนการทำ Dropdown                      | 6    |
| วิธีการเชื่อม Cell                         | 8    |
| วิธีการกรองข้อมูล Dropdown                 | 8    |
| วิธีการใช้ฟังก์ชันการนับแบบมีเงื่อนไข      | 8    |
| วิธีการสร้างกราฟ                           | 9    |

# การใช้งาน Platform การแสดงความคิดเห็นจากผู้รับบริการ

# ้ศูนย์การแพทย์สมเด็จพระเทพรัตนราชสุดา ๆ สยามบรมราชกุมารี มีขั้นตอนดังนี้

#### 1. การสร้าง Sheet

1.1 สร้าง Sheet OPD IPD กราฟ OPD กราฟ IPD ตั้งแต่ตุลาคม 2567- กันายายน 2568

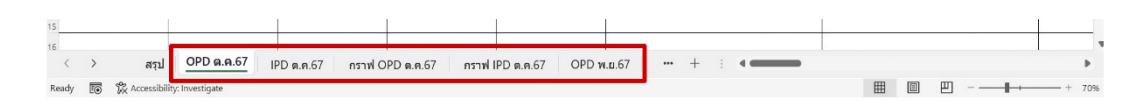

#### 2. การสร้างคอลัมน์หัวข้อ

2.1 สร้างคอลัมน์ ฉบับที่ ประเภทผู้รับบริการ ประเภทความคิดเห็น หัวข้อ รหัสเหตุการณ์ ประเด็น ข้อร้องเรียนหน่วยงานที่เกี่ยวข้อง รายละเอียด จำนวนครั้ง ตรวจสอบทบทวนแก้ไข ต้นฉบับแบบแสดงความ คิดเห็น ๆ ต้นฉบับตอบกลับแก้ไข

-ฉบับที่ คือ การใส่จำนวนเอกสารคำติชม เช่น ใน1แผ่นส่งมา 3 เรื่อง ต้องใส่ ฉบับที่ 1 สามแถว

-ประเภทผู้รับริการ คือ ทำ DropDown หน่วยงาน OPD,IPD

-ประเภทความคิดเห็น คือ ทำ DropDown หัวข้อ ข้อร้องเรียน,คำชมเชย,ข้อเสนอแนะ

-หัวข้อ คือ ทำ DropDown ของข้อร้องเรียน ได้แก่ พฤติกรรม,ระบบบริการ,สถานที่อุปกรณ์ เครื่อง มือ,อื่นๆ ถ้าคำติชมนั้นไม่ใช่ข้อร้องเรียนให้ใส่ช่องว่าง

-รหัสเหตุการณ์ คือ ทำ DropDown รหัสหัวข้อข้อร้องเรียน ได้แก่ 101,102,103,201,202,301,302,303,304,401,402,403,404,405

-ประเด็นข้อร้องเรียน คือ ถ้าเราเลือกรหัสเหตุการณ์ หัวเรื่องประเด็นข้อร้องเรียนก็จะขึ้นมา

-หน่วยงานที่เกี่ยวข้อง คือ ทำ DropDown ชื่อของหน่วยงานต่างๆ

-รายละเอียด คือ ใส่ข้อมูลรายละเอียดที่ผู้รับบริการแจ้งเรื่องมา

-จำนวนครั้ง คือ จำนวนครั้งที่เข้ามาใช้งาน

-ตรวจสอบทบทวนแก้ไข คือ ผลตอบกลับที่ได้จากการแก้ไขคำติชม

-ต้นฉบับแบบแสดงความคิดเห็น ๆ คือ รูปเอกสารใบแสดงความคิดเห็นฉบับจริง

-ต้นฉบับตอบกลับแก้ไข คือ รูปเอกสารการแก้ไขคำติชมของแต่ละหน่วยงาน

| 4 | A       | В                  |        | J.            | 2                   | AA                    | AB         | AC         | AD                | Æ                       | AF                  |
|---|---------|--------------------|--------|---------------|---------------------|-----------------------|------------|------------|-------------------|-------------------------|---------------------|
| 1 | ฉบับที่ | ประเภทสู้รับบริการ | หัวข้อ | รหัสเหตุการณ์ | ประเด็นข้อร้องเรียน | หน่วยงานที่เกี่ยวข้อง | รายสะเสียด | จำนวนครั้ง | ดรวจสอบพบทวนแก้ไข | เฉบับแบบแสดงความคิดเห็น | ด้นฉบับดอบกลับแก้ไข |
| 2 |         |                    |        |               |                     |                       |            |            |                   |                         |                     |
| 3 |         |                    |        | v             |                     |                       |            |            |                   |                         |                     |
|   |         |                    |        |               |                     |                       |            |            |                   |                         |                     |

ภาพที่ 2.1 การสร้างคอลัมน์หัวข้อ

## 3. การสร้างคอลัมน์แสดงข้อมูล

3.1 สร้างคอลัมน์เพิ่มเพื่อแสดงข้อมูลโดยใช้ฟังก์ชัน TRIM() เพื่อเป็นตัวกรองประเภทผู้รับบริการ

| C2 • : × · |         | $f_x = \text{TRIM(B2)}$ |   |
|------------|---------|-------------------------|---|
|            | А       | В                       | С |
| 1          | ฉบับที่ | ประเภทผู้รับบริการ      |   |
| 2          |         |                         |   |
| 3          |         |                         |   |
| 4          |         |                         |   |
| 5          |         |                         |   |
| 6          |         |                         |   |
| 7          |         |                         |   |
| 8          |         |                         |   |
| 9          |         |                         |   |
| 10         |         |                         |   |
| 11         |         |                         |   |
| 12         |         |                         |   |
| 13         |         |                         |   |

ภาพที่ 3.1 การสร้างคอลัมน์แสดงข้อมูล >> เพื่อเป็นตัวกรองประเภทผู้รับบริการ

## 3.2 สร้างคอลัมน์เพิ่มเพื่อแสดงข้อมูลโดยใช้ฟังก์ชัน TRIM() เพื่อเป็นตัวกรองประเภทความคิดเห็น

| H2 | • • • • × • | fx =TRIM(G2)       |                   |   |
|----|-------------|--------------------|-------------------|---|
|    | А           | В                  | G                 | Н |
| 1  | ฉบับที่     | ประเภทผู้รับบริการ | ประเภทความคิดเห็น |   |
| 2  |             |                    |                   |   |

ภาพที่ 3.2 การสร้างคอลัมน์แสดงข้อมูล >> เพื่อเป็นตัวกรองประเภทความคิดเห็น

| K2 | • • • • × •       | fx =TRIM(J2) |               |   |
|----|-------------------|--------------|---------------|---|
|    | G                 | I            | J             | К |
| 1  | ประเภทความคิดเห็น | หัวข้อ       | รหัสเหตุการณ์ |   |
| 2  |                   |              |               |   |

#### 3.3 สร้างคอลัมน์เพิ่มเพื่อแสดงข้อมูลโดยใช้ฟังก์ชัน TRIM() เพื่อเป็นตัวกรองรหัสเหตุการณ์

ภาพที่ 3.3 การสร้างคอลัมน์แสดงข้อมูล >> เพื่อเป็นตัวกรองรหัสเหตุการณ์

#### 4. การสร้างคอลัมน์ฟังก์ชันการนับ

4.1 คอลัมน์ D,E,F จะเป็นการสร้างฟังก์ชันการนับแบบมีเงื่อนไข โดย

-D จะใช้สูตร=COUNTIFS(\$C:\$C, "OPD", \$H:\$H, "ข้อร้องเรียน")

- -E จะใช้สูตร=COUNTIFS(\$C:\$C, "OPD", \$H:\$H, "ข้อเสนอแนะ")
- -F จะใช้สูตร=COUNTIFS(\$C:\$C, "OPD", \$H:\$H, "คำชมเชย")

| D | D2      |                    |   |                  |                |             |  |  |  |  |  |  |
|---|---------|--------------------|---|------------------|----------------|-------------|--|--|--|--|--|--|
|   | А       | В                  | С | D                | E              | F           |  |  |  |  |  |  |
| 1 | ฉบับที่ | ประเภทผู้รับบริการ |   | OPD ข้อร้องเรียน | OPD ข้อเสนอแนะ | OPD คำชมเชย |  |  |  |  |  |  |
| 2 |         |                    |   | 0                | 0              | 0           |  |  |  |  |  |  |
| 3 |         |                    |   |                  |                |             |  |  |  |  |  |  |

ภาพที่ 4.1 การสร้างคอลัมน์ฟังก์ชันการนับ >> แบบมีเงื่อนไข

4.2 คอลัมน์ L,M,N,O,P,Q,R,S,T,U,V,W,X,Y จะเป็นการสร้างฟังก์ชันการนับ OPD แบบมีเงื่อนไข โดย

-L จะใช้สูตร =COUNTIFS(\$C:\$C,"OPD",\$K:\$K,"101")

-M จะใช้สูตร=COUNTIFS(\$C:\$C,"OPD",\$K:\$K,"102")

- -N จะใช้สูตร =COUNTIFS(\$C:\$C,"OPD",\$K:\$K,"103")
- -O จะใช้สูตร =COUNTIFS(\$C:\$C,"OPD",\$K:\$K,"201")
- -P จะใช้สูตร =COUNTIFS(\$C:\$C,"OPD",\$K:\$K,"202")
- -Q จะใช้สูตร =COUNTIFS(\$C:\$C,"OPD",\$K:\$K,"301")
- -R จะใช้สูตร =COUNTIFS(\$C:\$C,"OPD",\$K:\$K,"302")
- -S จะใช้สูตร =COUNTIFS(\$C:\$C,"OPD",\$K:\$K,"303")
- -T จะใช้สูตร =COUNTIFS(\$C:\$C,"OPD",\$K:\$K,"304")

-U จะใช้สูตร =COUNTIFS(\$C:\$C,"OPD",\$K:\$K,"101")

-V จะใช้สูตร =COUNTIFS(\$C:\$C,"OPD",\$K:\$K,"402")

-W จะใช้สูตร =COUNTIFS(\$C:\$C,"OPD",\$K:\$K,"403")

-X จะใช้สูตร =COUNTIFS(\$C:\$C,"OPD",\$K:\$K,"404")

-Y จะใช้สูตร =COUNTIFS(\$C:\$C,"OPD",\$K:\$K,"405")

|   | L            | М            | N            | 0            | P            | Q            | R            | S            | T            | U            | V            | W            | Х            | Ŷ            |
|---|--------------|--------------|--------------|--------------|--------------|--------------|--------------|--------------|--------------|--------------|--------------|--------------|--------------|--------------|
|   | MASONOAD 101 | ผสรวมOPD 102 | ผสรวมOPD 103 | N852NOPD 201 | MBSDNOPD 202 | N852WOPD 301 | NBSONOPD 302 | NR52NOPD 303 | N852NOPD 304 | MasonObd 401 | N852NOPD 402 | ผลรวมOPD 403 | ผสรวมOPD 404 | ผลรวมOPD 405 |
| Γ | 0            | 0            | 0            | 0            | 0            | 0            | 0            | 0            | 0            | 0            | 0            | 0            | 0            | 0            |

ภาพที่ 4.2 การสร้างคอลัมน์ฟังก์ชันการนับ >> OPD แบบมีเงื่อนไข

4.3 คอลัมน์ L,M,N,O,P,Q,R,S,T,U,V,W,X,Y จะเป็นการสร้างฟังก์ชันการนับ IPD แบบมีเงื่อนไข โดย

เอลมน L,M,N,O,P,Q,R,S,T,U,V,W,X,Y จะเปนการสรางพงก
-L จะใช้สูตร = COUNTIFS(\$C:\$C,"IPD",\$K:\$K,"101")
-M จะใช้สูตร = COUNTIFS(\$C:\$C,"IPD",\$K:\$K,"102")
-N จะใช้สูตร = COUNTIFS(\$C:\$C,"IPD",\$K:\$K,"103")
-O จะใช้สูตร = COUNTIFS(\$C:\$C,"IPD",\$K:\$K,"201")
-P จะใช้สูตร = COUNTIFS(\$C:\$C,"IPD",\$K:\$K,"202")
-Q จะใช้สูตร = COUNTIFS(\$C:\$C,"IPD",\$K:\$K,"301")
-R จะใช้สูตร = COUNTIFS(\$C:\$C,"IPD",\$K:\$K,"302")
-S จะใช้สูตร = COUNTIFS(\$C:\$C,"IPD",\$K:\$K,"302")
-T จะใช้สูตร = COUNTIFS(\$C:\$C,"IPD",\$K:\$K,"303")
-T จะใช้สูตร = COUNTIFS(\$C:\$C,"IPD",\$K:\$K,"304")
-U จะใช้สูตร = COUNTIFS(\$C:\$C,"IPD",\$K:\$K,"101")
-V จะใช้สูตร = COUNTIFS(\$C:\$C,"IPD",\$K:\$K,"402")
-W จะใช้สูตร = COUNTIFS(\$C:\$C,"IPD",\$K:\$K,"402")
-X จะใช้สูตร = COUNTIFS(\$C:\$C,"IPD",\$K:\$K,"404")

-Y จะใช้สูตร =COUNTIFS(\$C:\$C,"IPD",\$K:\$K,"405")

| L            | М            | N            | 0            | р            | Q            | R            | s            | Т            | U            | V            | W            | Х            | Ŷ            |
|--------------|--------------|--------------|--------------|--------------|--------------|--------------|--------------|--------------|--------------|--------------|--------------|--------------|--------------|
| N852NOPD 101 | N852WOPD 102 | NRSDNOPD 103 | N850WOPD 201 | NRSDNOPD 202 | N852NOPD 301 | NRSDWOPD 302 | ผลรวมOPD 303 | N850NOPD 304 | NRSDNOPD 401 | ผสรวมOPD 402 | NRSDWOPD 403 | N852NOPD 404 | ผลรวมOPD 405 |
| 0            | 0            | 0            | 0            | 0            | 0            | 0            | 0            | 0            | 0            | 0            | 0            | 0            | 0            |

ภาพที่ 4.3 การสร้างคอลัมน์ฟังก์ชันการนับ >>IPD แบบมีเงื่อนไข

#### 5. การสร้างคอลัมน์เพิ่มเพื่อแสดงข้อมูลคำอธิบายของรหัสเหตุการณ์

5.1 สร้างคอลัมน์ โดย จะใช้สูตร=IF(J2=101,"ขาดความกระตือรือร้น/ใส่ใจ",IF(J2=102,"คำพูด กิริยามารยาทไม่เหมาะสม/ไม่ สุภาพ",IF(J2=103,"ไม่ให้ข้อมูล/ให้ข้อมูลไม่ชัดเจน",IF(J2=201,"การ ประสานบริการล่าช้า",IF(J2=202,"การดูแลรักษาล่าช้า",IF(J2=301,"ไม่สะอาด/มีกลิ่นเหม็น/ชำรุด",IF(J2=302," สถานที่คับแคบ/การไหลเวียนของ อากาศไม่ดี",IF(J2=303,"อุปกรณ์ เครื่องมือไม่เพียงพอ/ชำรุด",IF(J2=304," เสี่ยงต่อการไม่ปลอดภัย",IF(J2=401,"การจัดคิวไม่เหมาะสม/ยุติธรรม",IF(J2=402,"จริยธรรม/ จรรยาบรรณ",IF(J2=403,"ไม่เชื่อมั่นในการรักษา",IF(J2=404,"อื่นๆ",IF(J2=405,"ผู้รับบริการได้รับผลกระทบจาก การรักษา",IF(J2="","")))))))))))

| Z4 | Z4 🔹 i 🗙 fx =IF(J4=101,"ขาดความกระดือรือร้น/ใส่ใจ",IF(J4=102,"คำพูด กิริยามารยาทไม่เหมาะสม/ไม่สุภาพ",IF(J4=103,"ไม่ให้ข้อมูล/ให้ข้อมูลไม่ขัดเจน",IF(J4=201,"การประสานบริการล่า ^<br>บ้า",IF(J4=202,"การดูแลรักษาล่าบ้า",IF(J4=301,"ไม่สะอาด/มีกลิ่นเหม็น/บำรุด",IF(J4=302,"สถานที่คับแคบ/การไหลเวียนของอากาศไม่ดี",IF(J4=303,"อุปกรุณ เครื่องมือไม่เพียง 🗘 |                    |                   |        |               |                        |                       |  |  |  |
|----|----------------------------------------------------------------------------------------------------|--------------------|-------------------|--------|---------------|------------------------|-----------------------|--|--|--|
|    | А                                                                                                    | В                  | G                 | L. L.  | J             | Z                      | AA                    |  |  |  |
| 1  | ฉบับที่                                                                                                    | ประเภทผู้รับบริการ | ประเภทความคิดเห็น | หัวข้อ | รหัสเหตุการณ์ | ประเด็นข้อร้องเรียน    | หน่วยงานที่เกี่ยวข้อง |  |  |  |
| 2  |                                                                                                    |                    |                   |        | 304           | เสี่ยงต่อการไม่ปลอดภัย |                       |  |  |  |

ภาพที่ 5.1 การสร้างคอลัมน์ฟังก์ชันแสดงข้อมูลการอธิบายของรหัสเหตุการณ์

6. ขั้นตอนการทำ Dropdown

6.1 ตั้งตัวแปรที่ต้องการ

| ข้อร้องเรียน |
|--------------|
| ข้อเสนอแนะ   |
| คำชมเชย      |
|              |

6.2 เลือก Cell ที่ต้องการจะทำ Dropdown

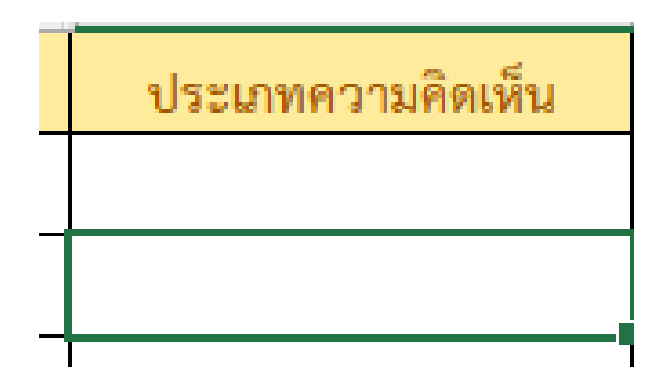

QMS-010-4-023-00 Rev.7/2/2568 หน้า **7** จาก **10** 

#### 6.3 เลือก Data > Data Validation

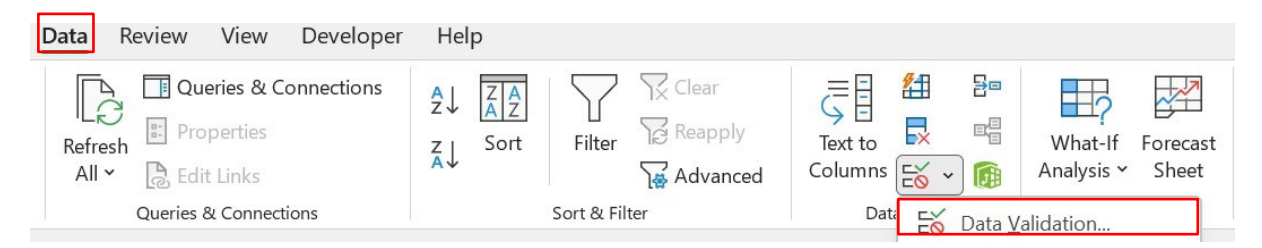

#### 6.4 เลือก Allow เปลี่ยนเป็น List

| Data Valida    | tion                |                 |                  |  |  |  |  |  |  |  |
|----------------|---------------------|-----------------|------------------|--|--|--|--|--|--|--|
| Settings       | Input Message       | Error Alert     |                  |  |  |  |  |  |  |  |
| Validation     | Validation criteria |                 |                  |  |  |  |  |  |  |  |
| <u>A</u> llow: |                     |                 |                  |  |  |  |  |  |  |  |
| List           |                     | 🗸 🔽 Igno        | re <u>b</u> lank |  |  |  |  |  |  |  |
| Data:          |                     | 🔽 <u>I</u> n-ce | ell dropdown     |  |  |  |  |  |  |  |
| between        | 1                   | $\sim$          |                  |  |  |  |  |  |  |  |

6.5 เลือกช่อง Source > Sheet ตัวแปร > เลือกข้อมูลที่จะทำ DropDown > OK

| ข้อร้องเรียน | <u>5</u> ource:<br>=ตัวแปร!\$G\$5:\$G\$7 |                             | <u>↑</u>    |        |
|--------------|------------------------------------------|-----------------------------|-------------|--------|
| ข้อเสนอแนะ   |                                          |                             |             |        |
| คำชมเชย      | Apply these changes to                   | all other cells with the sa | me settings |        |
| Chart Area   |                                          | F                           |             |        |
|              | <u>C</u> lear All                        | L                           | ОК          | Cancel |

6.6 เสร็จแล้วจะขึ้นดังรูปภาพ

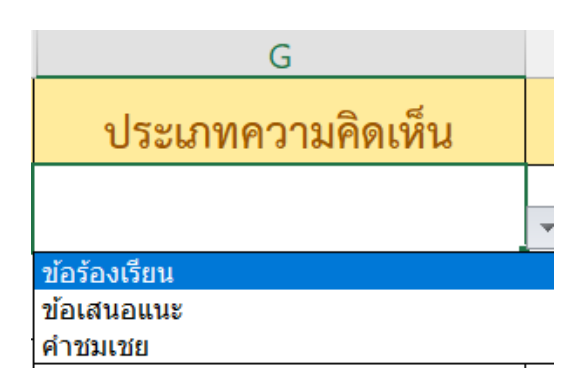

## 7. วิธีการเชื่อม Cell

7.1 เลือก Cell ที่ต้องการจะเชื่อม เช่น จะเชื่อมคำว่า ข้อร้องเรียน ให้ Cell ฝั่งขวา เป็นคำว่า

ข้อร้องเรียนด้วย โดยใช้สูตร =Cell ข้อร้องเรียน

| ข้อร้องเรียน | =G5 |  |
|--------------|-----|--|
| ข้อเสนอแนะ   |     |  |
| คำชมเชย      |     |  |

## 8. วิธีการกรองข้อมูล Dropdown

- 8.1 ใช้เพื่อนำข้อมูลไปพัฒนาต่อ
  - 1. เลือก Cell ที่ต้องการจะกรอง
  - 2. ใช้สูตร =TRIM (เลือก Cell ที่ Dropdown)

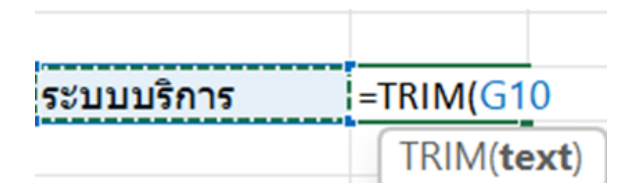

#### 9. วิธีการใช้ฟังก์ชันการนับแบบมีเงื่อนไข

- 9.1 เช่น ถ้าเป็น IPD และ เป็นข้อร้องเรียน 102 จะทำได้โดย
  - 1. เลือกข้อมูลเป็น IPD
  - 2. ข้อมูลนั้นจะต้องเป็นข้อร้องเรียน 102
  - 3. เลือก Cell ที่ต้องการจะทำ
  - 4. ใช้สูตร COUNTIFS (ช่องที่เลือก,"IPD",ช่องที่เลือก,"102")

| SUM $\checkmark$ : $\times \checkmark f_x$ =COUNTIFS(\$C:\$C,"IPD",\$N:\$N,"102") |         |                    |                   |        |                                            |            |         |
|-----------------------------------------------------------------------------------|---------|--------------------|-------------------|--------|--------------------------------------------|------------|---------|
|                                                                                   | A       | В                  | J                 | L      | М                                          |            | Р       |
| 1                                                                                 | ฉบับที่ | ประเภทผู้รับบริการ | ประเภทความคิดเห็น | หัวข้อ | รหัสเหตุการณ์                              | ผลรวม      | IPD 102 |
| 2                                                                                 | 1       | IPD                | ข้อร้องเรียน      |        | =Countifs(\$c:\$c,"IPD", <mark>\$</mark> N | \$N,"102") |         |

#### 10. วิธีการสร้างกราฟ

10.1. ใส่ข้อมูลเป็น Row

| กราฟจำนวนประเภทความคิดเห็น |              |                 |  |
|----------------------------|--------------|-----------------|--|
| จำนวนข้อร้องเรียน          | จำนวนคำชมเชย | จำนวนข้อเสนอแนะ |  |
| 2                          | 57           | 0               |  |

## 10.2 ครอบข้อมูลทั้งหมด

| กราฟจำนวนประเภทความคิดเห็น |              |                 |  |
|----------------------------|--------------|-----------------|--|
| จำนวนข้อร้องเรียน          | จำนวนคำชมเชย | จำนวนข้อเสนอแนะ |  |
| 2                          | 57           | 0               |  |

## 10.3 เลือก Insert > Insert line or Area Chart > เลือกกราฟที่ต้องการ

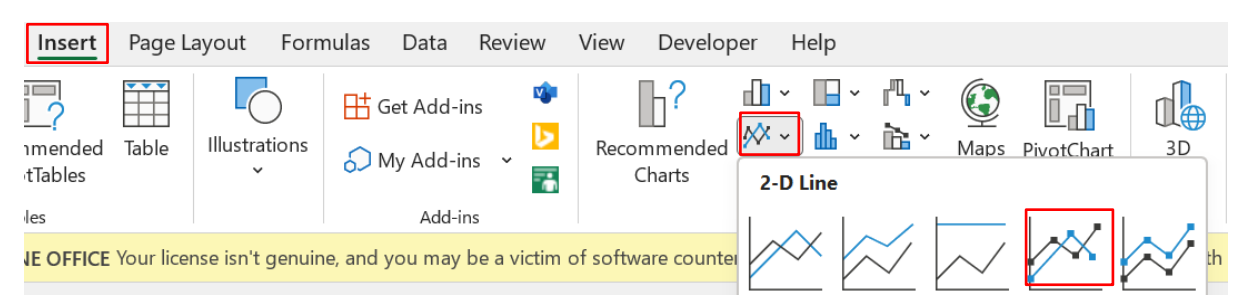

## 10.4 เสร็จแล้วจะได้รูปภาพดังนี้

|                   | กราฟจำนวนประเภทความคิดเห็น        |                      |  |
|-------------------|-----------------------------------|----------------------|--|
| จำนวนข้อร้องเรียน | จำนวนคำชมเชย                      | จำนวนข้อเสนอแนะ<br>0 |  |
| 2                 | 57                                |                      |  |
|                   |                                   |                      |  |
|                   | กราฟจำนวนประเภทความคิดเห็น        | L                    |  |
| 60                |                                   |                      |  |
| 50                | $\frown$                          |                      |  |
| 40                |                                   |                      |  |
|                   |                                   |                      |  |
| 30                |                                   |                      |  |
| 20                |                                   |                      |  |
| 10                |                                   |                      |  |
| 0                 |                                   |                      |  |
|                   | จำนวนข้อร้องเรียน จำนวนคำชมเชย จำ | นวนข้อเสนอแนะ        |  |
|                   |                                   |                      |  |